## Manual para registro en e-Libro

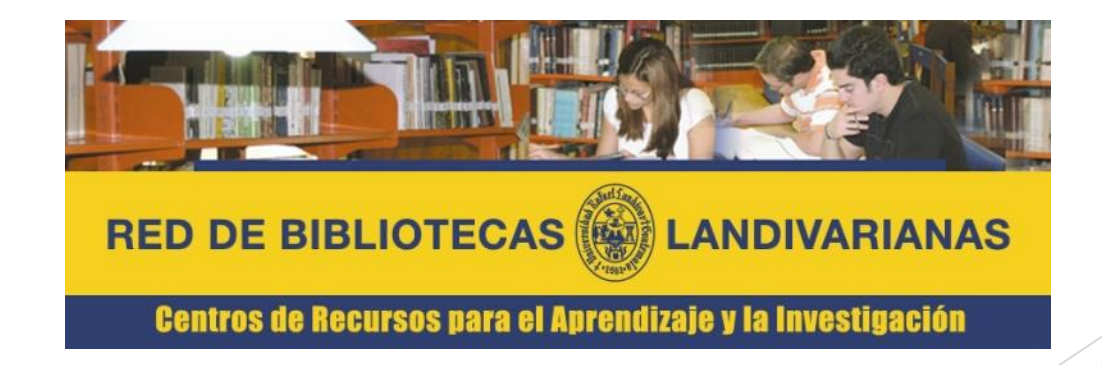

Ingresar al portal de la Universidad Rafael Landívar:

www.url.edu.gt

### Hacer clic en el botón Red de Bibliotecas

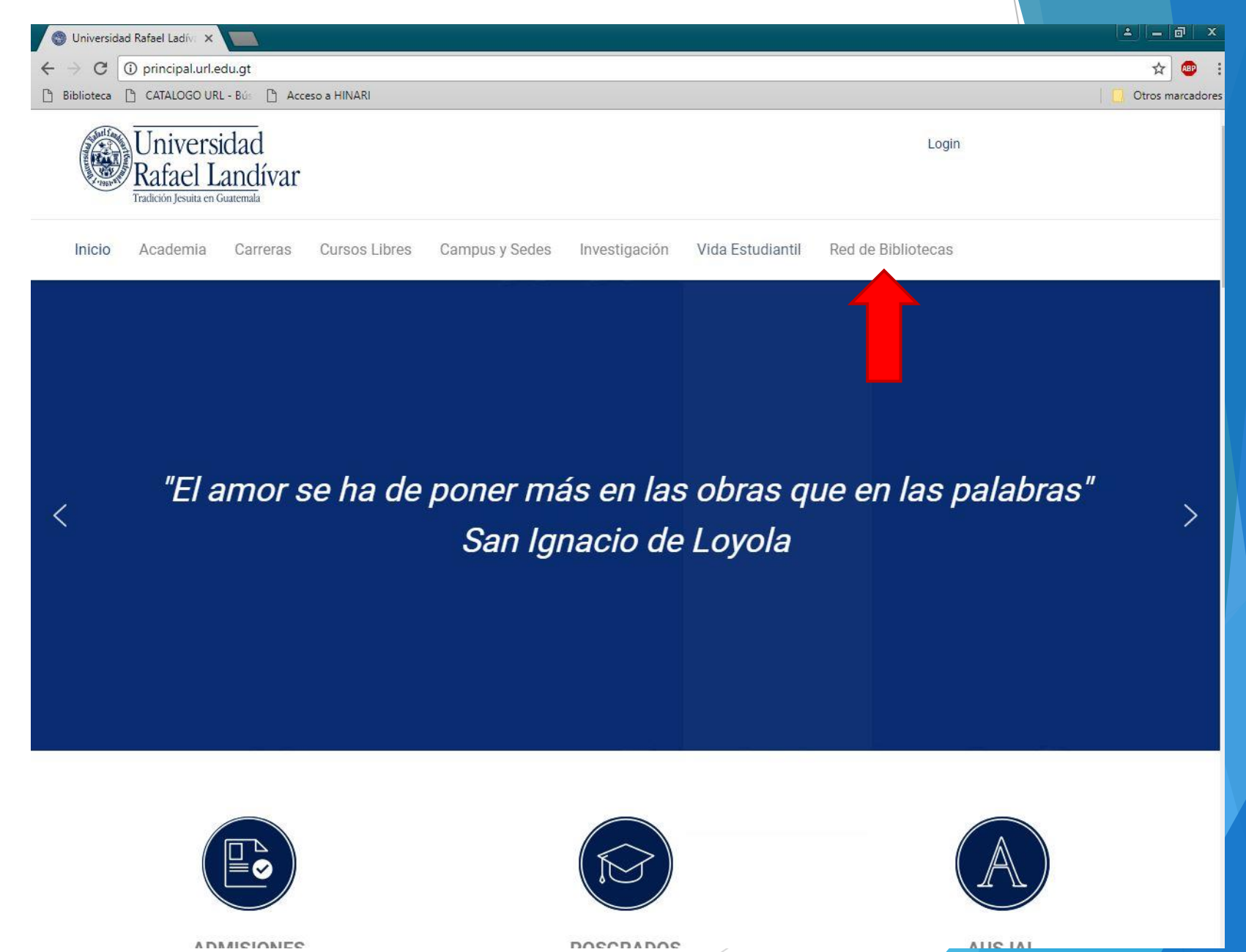

### Buscar e-libro y hacer clic

![](_page_3_Picture_1.jpeg)

### Clic en acceso a e-libro

|                                                                                                    | Disponible únicamente en la red de computadoras<br>Universidad Rafael Landivar,<br>fuera de la red ingresar de acuerdo al manual:                                                                                                    | de la                                                                                                    |  |
|----------------------------------------------------------------------------------------------------|----------------------------------------------------------------------------------------------------|----------------------------------------------------------------------------------------------------|--|
|                                                                                                    | Estudiantes y Catedráticos<br>Personal Administrativo                                                                                                    |                                                                                                    |  |
|                                                                                                    | E-libro                                                                                                    |                                                                                                    |  |
|                                                                                                    |                                                                                                    |                                                                                                    |  |
| E-libro es<br>coleccione<br>McGraw-H<br>(México),<br>Universida<br>UNAM (N<br>Antropolog<br>electrónico<br>incluye las | una colección en permanente crecimiento qui<br>temáticas + títulos de: McGraw-Hill Interan<br>Il Interamericana (México), Instituto Politécio<br>Fondo de Cultura Económica FCE (México), 9<br>de Guadalajara (México), Instituto de Invest<br>éxico), Centro de Investigaciones y Estud<br>ía Social CIESAS (México) y más. Es una p<br>s en español con cerca de 90,000 títulos en<br>siguientes temáticas: | e incluye todas las<br>mericana (España),<br>nico Nacional IPN<br>Siglo XXI (España),<br>tigaciones Jurídicas<br>ios Superiores en<br>vlataforma de libros<br>texto completo que |  |
| Arqu Bella Cien Cien Cien Cien Cien Cien Cien Cien Cien Infor Infor Psico                                              | lectura, Urbanismo y Diseño.<br>E Artes, Artes Visuales y Ciencias Semióticas.<br>ias Biológicas, Veterinarias y Silvoagropecuarias<br>ias de la Información y de la Comunicación.<br>ias de la Salud.<br>ias Económicas y Administrativas.<br>ias Exactas y Naturales.<br>ias Sociales.<br>nática, Computación y Telecomunicaciones.<br>ierías y Tecnologías.<br>logía.                                      | 6.                                                                                                    |  |
|                                                                                                    | Acceso a e-libro                                                                                                    |                                                                                                    |  |
|                                                                                                    | Videos de Ayuda                                                                                                    |                                                                                                    |  |
|                                                                                                    | <u>Uso de la plataforma</u>                                                                                                    |                                                                                                    |  |
|                                                                                                    | Manuales de ayuda<br>Ingreso en la red URL<br>Instalar Adobe Digital Editions<br>Manual para imprimir                                                                                                    |                                                                                                    |  |
|                                                                                                    | Préstamo de libros por 14 días<br>Registrar un usuario<br><u>Más ayuda</u>                                                                                                    |                                                                                                    |  |
|                                                                                                    | Regresar                                                                                                    |                                                                                                    |  |

### Clic en iniciar sesión

![](_page_5_Picture_1.jpeg)

#### Universidad Rafael Landívar e-Libro

Universidad Rafael Landívar - e-Libro ha seleccionado ProQuest Ebook Central como su proveedor de libros electrónicos principal.

¿Tiene dudas sobre los libros electrónicos?

Ver vídeos de instrucciones Ver preguntas frecuentes

Títulos destacados

#### Libros electrónicos sobre la marcha

Ebook Central se ha diseñado con la tecnología móvil en mente. Acceda al sitio desde su tablet o teléfono y descargue libros electrónicos para leerlos sin conexión.

![](_page_5_Picture_8.jpeg)

#### Contenido de confianza.

![](_page_5_Picture_10.jpeg)

Necesita contenido fiable de fuentes académicas acreditadas. Ebook Central lo pone a su disposición con una amplia gama de libros electrónicos de fuentes especializadas incluyendo prestigiosas editoriales, entre ellas las universitarias.

![](_page_5_Picture_12.jpeg)

## Clic en Únase a Ebook Central

![](_page_6_Figure_1.jpeg)

![](_page_6_Picture_2.jpeg)

Ingresar los datos requeridos para el ingreso: Nombre: utilizar como nombre de usuario el número de carnet que brinda la Universidad (de preferencia) Posteriormente presionar el botón "Únase a Ebook Central"

![](_page_7_Picture_1.jpeg)

## Clic en Únase a Ebook Central

| rroquest<br>Ebook Central <sup>™</sup>    |                                                  | Bus                              | car Estantería                       | Configuración 👻                | Iniciar sesión  |
|-------------------------------------------|--------------------------------------------------|----------------------------------|--------------------------------------|--------------------------------|-----------------|
| Palabra clave, autor, ISBN, etc.          | کہ<br>Ex                                         | isqueda avanzada<br>aminar temas |                                      | E-lik                          | oro             |
| Únase a Ebook Central                     |                                                  |                                  | Tengo una cuent                      | a. Iniciar sesión→             |                 |
| NOMBRE                                    |                                                  |                                  |                                      |                                |                 |
| APELLIDO                                  |                                                  |                                  |                                      |                                |                 |
| CORREO ELECTRÓNICO / NOMBRE DE<br>USUARIO | nombre@correo_electrónico.com                    |                                  | Su dirección de o<br>nombre de usual | correo electrónico se o<br>io. | convierte en el |
| CONTRASEÑA                                |                                                  |                                  | Mínimo de ocho                       | caracteres. No utilice         | espacios.       |
|                                           | Únase a Ebook Central                            | )                                |                                      |                                |                 |
| ProQuest. Política de priv                | acidad   Términos y condiciones   Política de co | ookies   Derechos de autor       |                                      |                                |                 |
|                                           |                                                  |                                  | /                                    |                                |                 |

### Clic en continuar

![](_page_9_Picture_1.jpeg)

![](_page_9_Picture_2.jpeg)

# Podemos realizar nuestras búsquedas como usuarios de e-libro

| □□ ProQuest<br>Ebook Central <sup>™</sup> |                                     | Buscar E | stantería | Configuración <del>-</del> | ? | Finalizar sesión |
|-------------------------------------------|-------------------------------------|----------|-----------|----------------------------|---|------------------|
|                                           | Libros electrónicos de sutemer rece |          |           | 000                        |   |                  |
|                                           |                                     |          |           | anna .                     |   |                  |
|                                           | Buscar libros electrónicos          |          |           | Buscar                     |   |                  |
|                                           | Búsqueda avanzada Examinar temas    |          |           |                            |   |                  |
|                                           |                                     |          |           |                            |   | Barris Martin    |

### E-libro

Universidad Rafael Landívar - e-Libro / Colección Cátedra de e-libro.

¿Tiene dudas sobre los libros electrónicos?

Ver vídeos de instrucciones Ver preguntas frecuentes

Títulos destacados

#### Libros electrónicos sobre la marcha

Ebook Central se ha diseñado con la tecnología móvil en mente. Acceda al sitio desde su tablet o teléfono y descargue libros electrónicos para leerlos sin conexión.

![](_page_10_Picture_8.jpeg)

#### Contenido de confianza.

![](_page_10_Picture_10.jpeg)

Necesita contenido fiable de fuentes académicas acreditadas. Ebook Central lo pone a su disposición con una amplia gama de libros electrónicos de fuentes especializadas incluyendo prestigiosas editoriales, entre ellas las universitarias.

![](_page_10_Picture_12.jpeg)